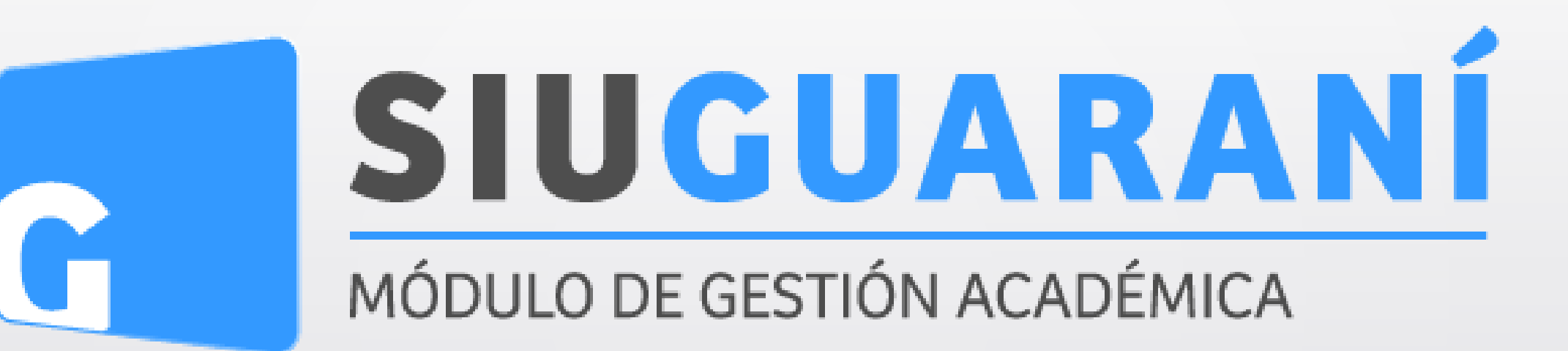

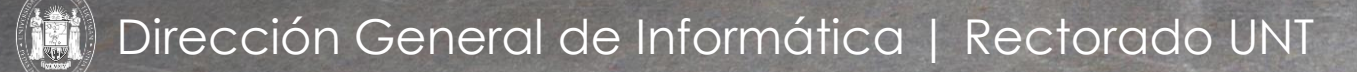

Ing. María Alejandra Formoso

SIU Guaraní – Acceso al Menú principal

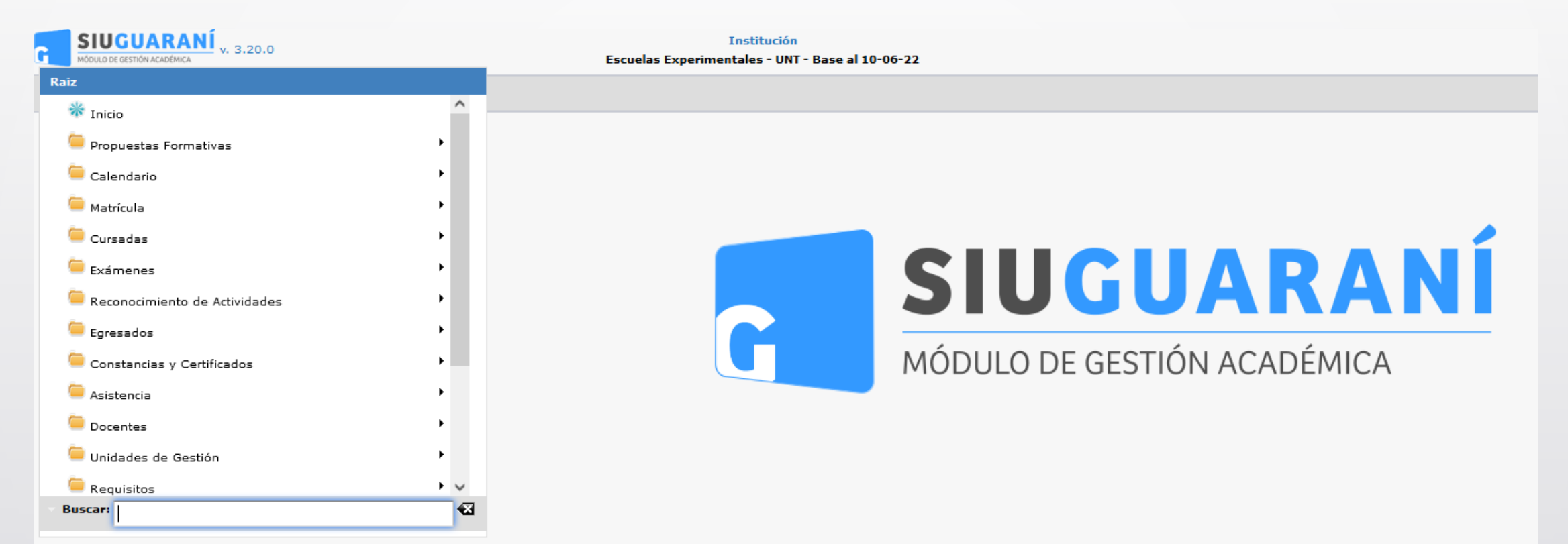

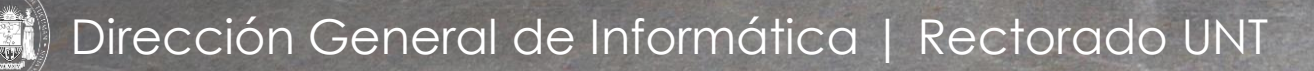

Ing. María Alejandra Formoso

| Administrar Docentes |                    |                                 | <u>Ver parámetros</u> |
|----------------------|--------------------|---------------------------------|-----------------------|
| Filtro               |                    |                                 |                       |
| Columna              | Distinguir         | Condición                       | Valor                 |
| Identificación       | 🗌 may/min 🗌 tildes | contiene 👻                      | Ē                     |
| Legajo               | 🗌 may/min 🗌 tildes | contiene 👻                      | Ī                     |
| Apellido y nombre    | 🗌 may/min 🗌 tildes | contiene 👻                      | Ī                     |
| Agregar filtro       | •                  |                                 | <b>T</b> iltrar       |
|                      |                    |                                 |                       |
|                      | D                  | ebe filtrar para obtener datos. |                       |
|                      |                    |                                 | 🕂 Agregar             |

Administrar a los diferentes docentes en el sistema. Definir sus Roles y las Responsables Académicas a las que pertenecen. Clic en **(1)** para "Agregar"

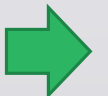

Menú: » Docentes » Actualizaciones » Administrar Docentes

| Administrar Docentes                                     | 1                                                         | <u>Ver parámetros</u> |  |  |  |
|----------------------------------------------------------|-----------------------------------------------------------|-----------------------|--|--|--|
| Persona (*)                                              |                                                           |                       |  |  |  |
| Legajo                                                   |                                                           |                       |  |  |  |
| Estado Activo 🗸                                          |                                                           |                       |  |  |  |
| Docente externo (*) No 🔻                                 |                                                           |                       |  |  |  |
| Responsable Aradémica                                    |                                                           |                       |  |  |  |
| SECUNDARIO - Escuela de Agricultura y Sacarotécnia - UNT |                                                           |                       |  |  |  |
| SECUNDARIO - Escuela de Bellas Artes - UNT               |                                                           |                       |  |  |  |
| SECUNDARIO - Escuela Técnica Vial - UNT                  |                                                           |                       |  |  |  |
| SECUNDARIO - Escuela y Liceo Vocacional Sarmiento - UNT  | ) SECUNDARIO - Escuela y Liceo Vocacional Sarmiento - UNT |                       |  |  |  |
| SECUNDARIO - Gymnasium - UNT                             |                                                           |                       |  |  |  |
| SECUNDARIO - Instituto Superior de Música - UNT          |                                                           |                       |  |  |  |
| SECUNDARIO - Instituto Técnico - UNT Aguilares           |                                                           |                       |  |  |  |
| SECUNDARIO - Instituto Técnico - UNT Rectorado           |                                                           |                       |  |  |  |
| TERCIARIO - Escuela de Bellas Artes - UNT                |                                                           |                       |  |  |  |
| TERCIARIO - Escuela y Liceo Vocacional Sarmiento - UNT   |                                                           |                       |  |  |  |
| TERCIARIO - Instituto Superior de Música - UNT           |                                                           |                       |  |  |  |
| TERCIARIO - Instituto Técnico - UNT                      |                                                           |                       |  |  |  |
| TERCIARIO - Rectorado UNT                                |                                                           |                       |  |  |  |
| Roles del Docente                                        |                                                           |                       |  |  |  |
| Todos / Ninguno                                          |                                                           |                       |  |  |  |
|                                                          |                                                           |                       |  |  |  |
| L Jefe de Taller                                         |                                                           |                       |  |  |  |
| 🗌 Maestro de Enseñanzas Prácticas                        |                                                           |                       |  |  |  |
|                                                          |                                                           |                       |  |  |  |
| Suplente                                                 |                                                           |                       |  |  |  |
| Titular                                                  |                                                           |                       |  |  |  |
|                                                          | tolver                                                    | Guardar               |  |  |  |

Clic en (1) en el "Lápiz" para buscar al Docente que queremos vincular en la propuesta

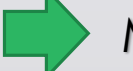

Menú: » Docentes » Actualizaciones » Administrar Docentes

| SELECCIÓN DE PERSONA |                    |                             |                    |  |
|----------------------|--------------------|-----------------------------|--------------------|--|
| Selección de Pers    | sona               |                             |                    |  |
| ≜ Filtro             |                    |                             |                    |  |
| Columna              | Distinguir         | Condición                   | Valor              |  |
| Apellidos            | 🗌 may/min 🗌 tildes | contiene 👻                  | <b></b>            |  |
| Nombres              | 🗌 may/min 🗌 tildes | contiene 👻                  | Ī                  |  |
| Nro Documento        | 🗌 may/min 🔲 tildes | contiene 👻                  | Ī                  |  |
| Agregar filtro       | •                  |                             | 1 <u>Y</u> Eiltrar |  |
|                      |                    |                             | -                  |  |
|                      | Debe               | filtrar para obtener datos. |                    |  |
|                      |                    |                             |                    |  |

Por defecto la pantalla no nos trae datos. Podremos realizar la búsqueda aplicando filtros por:

- Apellido y Nombre
- Identificación
- Nro. Documento

Una vez completados los campos debemos presionar el botón "Filtrar" en (1) para realizar la búsqueda.

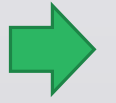

Menú: » Docentes » Actualizaciones » Administrar Docentes

| Columna     Distinguir     Condición     Valor       Iro Documento     may/min     tildes     contiene     92123456       Agregar filtro                yellidos y Nombres                Documento     Misica | a serie             |                    |              |               |                 |
|----------------------------------------------------------------------------------------------------|---------------------|--------------------|--------------|---------------|-----------------|
| Columna Distinguir Condición Valor   Nro Documento may/min tildes contiene 92123456   Agregar filtro        <                                                                                                  | Filtro              |                    |              |               |                 |
| Nro Documento may/min tildes contiene v 92123456                                                                                                    | Columna             | Distinguir         | Condición    | Valo          | r               |
| Agregar filtro TEiltrar Lim                                                                                                    | Nro Documento       | ) may/min 🗌 tildes | contiene 👻   | 92123456      | Ī               |
| Az<br>Apellidos y Nombres Ar Documento                                                                                                    | Agregar filtro      | · · · ·            |              | <b>Y</b> Eilt | rar 📗 📥 Limpiar |
| Az Documento                                                                                                    |                     |                    |              |               |                 |
| Apellidos y Nombres Documento                                                                                                    | Az                  |                    |              |               |                 |
| Dorente Música DNI 92123456                                                                                                    | Apellidos y Nombres |                    | ▲▼ Documento |               |                 |
| bit SELEGAD                                                                                                    | Docente, Música     |                    | DNI 92123456 |               |                 |
| en een een een een een een een een een                                                                                                    |                     |                    |              |               |                 |
|                                                                                                    |                     |                    |              |               |                 |
|                                                                                                    |                     |                    |              |               |                 |
|                                                                                                    |                     |                    |              |               |                 |
|                                                                                                    |                     |                    |              |               |                 |
|                                                                                                    |                     |                    |              |               |                 |
|                                                                                                    |                     |                    |              |               |                 |

Una vez que la búsqueda nos devuelve el Docente que buscamos, debemos presionar el botón de la "Lupa" en (1) para editar

Menú: » Docentes » Actualizaciones » Administrar Docentes

| Administrar Docentes                                                                                                    |                                                  | <u>v</u> .           |
|----------------------------------------------------------------------------------------------------|--------------------------------------------------|----------------------|
| Persona (*)                                                                                                    | Docente, Música                                  | 1                    |
| Legajo                                                                                                    | 92123456                                         |                      |
| Estado                                                                                                    | Activo -                                         |                      |
| Docente externo (*)                                                                                                    | No                                               |                      |
| bocence externo ( )                                                                                                    |                                                  |                      |
|                                                                                                    | R                                                | 2sponsable Académica |
|                                                                                                    | TRAL GUARANI 3                                   |                      |
| ESCUELA - E                                                                                                    | scuela de Bellas Artes                           |                      |
|                                                                                                    | scuela y Liceo vocacional sarmiento              |                      |
| ESCUEIA - 1                                                                                                    | netituto Superior de Hosica                      |                      |
| Esculted de                                                                                                    | Amultantura y Urbanismo                          |                      |
| EILO-POSGE                                                                                                    | ADO-Doctorado en Humanidades                     |                      |
| GRADO - Es                                                                                                    | cuela Universitaria de Cine. Video y Televisión. |                      |
| GRADO - Es                                                                                                    | uela Universitaria de Enfermería                 |                      |
| GRADO - Fa                                                                                                    | cultad de Ciencias Exactas y Tecnología          | $E_{D}(1)$           |
| GRADO - Fa                                                                                                    | cultad de Derecho y Ciencias Sociales            |                      |
| POSGRADO                                                                                                    | Educación Física                                 | - (-)                |
| POSGRADO                                                                                                    | Facultad de Agonomia y Zootecnia                 | En (2) s             |
| POSGRADO                                                                                                    | Facultad de Arquitectura y Urbanismo             |                      |
| POSGRADO                                                                                                    | Facultad de Artes                                |                      |
| POSGRADO - Facultad de Bioq     POSGRADO - Facultad de Cien     POSGRADO - Facultad de Cien     POSGRADO - Facultad de Cien     POSGRADO - Facultad de Cien     POSGRADO - Facultad de Dere | Facultad de Bioquímica, Química y Farmacia       | ⊢n (.3) s            |
|                                                                                                    | Facultad de Ciencias Económicas                  |                      |
|                                                                                                    | Facultad de Ciencias Exactas y Tecnología        | $E_{D}(A)$           |
|                                                                                                    | Facultad de Ciencias Naturales                   | C[1(4)S              |
|                                                                                                    | Facultad de Derecho                              |                      |
| POSGRADO                                                                                                    | Facultad de Filosofía y Letras                   | Do octo              |
| POSGRADO                                                                                                    | Facultad de Medicina                             |                      |
| POSGRADO                                                                                                    | Facultad de Odontología                          |                      |
| POSGRADO                                                                                                    | Facultad de Psicología                           |                      |
| POSGRADO                                                                                                    | Secretaria Posgrado                              |                      |
| Roles del Docente                                                                                                    |                                                  |                      |
| Todos / Ninguno                                                                                                    |                                                  |                      |
|                                                                                                    |                                                  |                      |
|                                                                                                    |                                                  |                      |
| Avudante tre                                                                                                    |                                                  |                      |
| Avudante 2de                                                                                                    |                                                  |                      |
| Ayudante de 1ra                                                                                                    |                                                  |                      |
| Ayudante de 2da                                                                                                    |                                                  |                      |
| П ЭТР                                                                                                    |                                                  |                      |
| 🗹 Titular                                                                                                    |                                                  |                      |
|                                                                                                    |                                                  |                      |
|                                                                                                    |                                                  | <b>V</b> olver       |

En (1) se tiene los datos del Docente que resultó de la búsqueda. En (2) se debe seleccionar el "Responsable Académico".

En (3) se debe seleccionar el "Rol del Docente".

En (4) se hace clic en "Guardar".

De esta manera el Docente queda vinculado a la propuesta

Menú: » Docentes » Actualizaciones » Administrar Docentes

# iGracias!

Dirección General de Informática | Rectorado UNT

Ing. María Alejandra Formoso